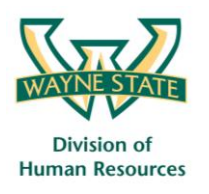

## Access Banner XE training

Steps to request a login for an Ellucian account

December 2016

Step 1: Logon to Log in to the Ellucian Hub website at https://ellucian.okta.com

| llucian.                                           |                       |
|----------------------------------------------------|-----------------------|
| Sign In                                            |                       |
| Username                                           | Your security image 👔 |
| Password                                           |                       |
| Sign In Remember me 🔞                              |                       |
| Forgot password?   Help   Contact Us   Sign up for | a HUB account         |
|                                                    |                       |
|                                                    |                       |

Step 2: Click the Sign up for a HUB account link

| To request a login, pleas | e enter the e-mail | address provided t | o you by your institutior |
|---------------------------|--------------------|--------------------|---------------------------|
| Enter Email Address       |                    |                    |                           |
| Email Address             |                    |                    |                           |
| Confirm Email Address     |                    |                    |                           |
| Re-enter Email Addresss   |                    |                    |                           |
| calle                     | València           |                    |                           |
| Type the text             |                    | Privacy & Terms    | 3                         |

**Step 3:** At the registration screen, enter your *WSU email address* and type the *security text* as shown on your screen. Click the **Submit** button.

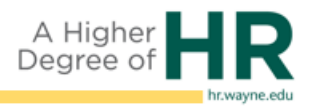

**Step 4:** At the Hub Registration screen, *complete the fields as indicated* then click the **Submit Registration** button.

| ellucian.<br>Ellucian Hub Registration |                                     |   |  |  |
|----------------------------------------|-------------------------------------|---|--|--|
| Enter your registration                | on details:                         |   |  |  |
| Organization                           | Wayne State University ×            | ( |  |  |
| Email                                  | eh3071@wayne.edu                    |   |  |  |
| User Name                              | Must be between 6 and 20 characters |   |  |  |
| Salutation                             | Choose Your Salutation              |   |  |  |
| First Name                             | e.g. John                           |   |  |  |
| Last Name                              | e.g. Smith                          |   |  |  |
| man and a second and                   | Summer Summer States                | - |  |  |

Step 5: To establish your account, you will need to agree to the Terms of Use & Disclosures.

**Step 6:** A confirmation screen appears indicating your registration request has been submitted. Look for an email from <u>noreply@okta.com</u> within the next 5 business days that will include an activation link.

[end]

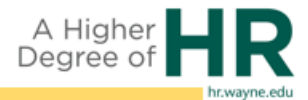